#### 5. GENERAR LA SOLICITUD DE ARTÍCULO NO INCLUIDO EN EL CATÁLOGO

### Solicitud Artículo

Para realizar este tipo de solicitud, acceder en MÁS TAREAS.

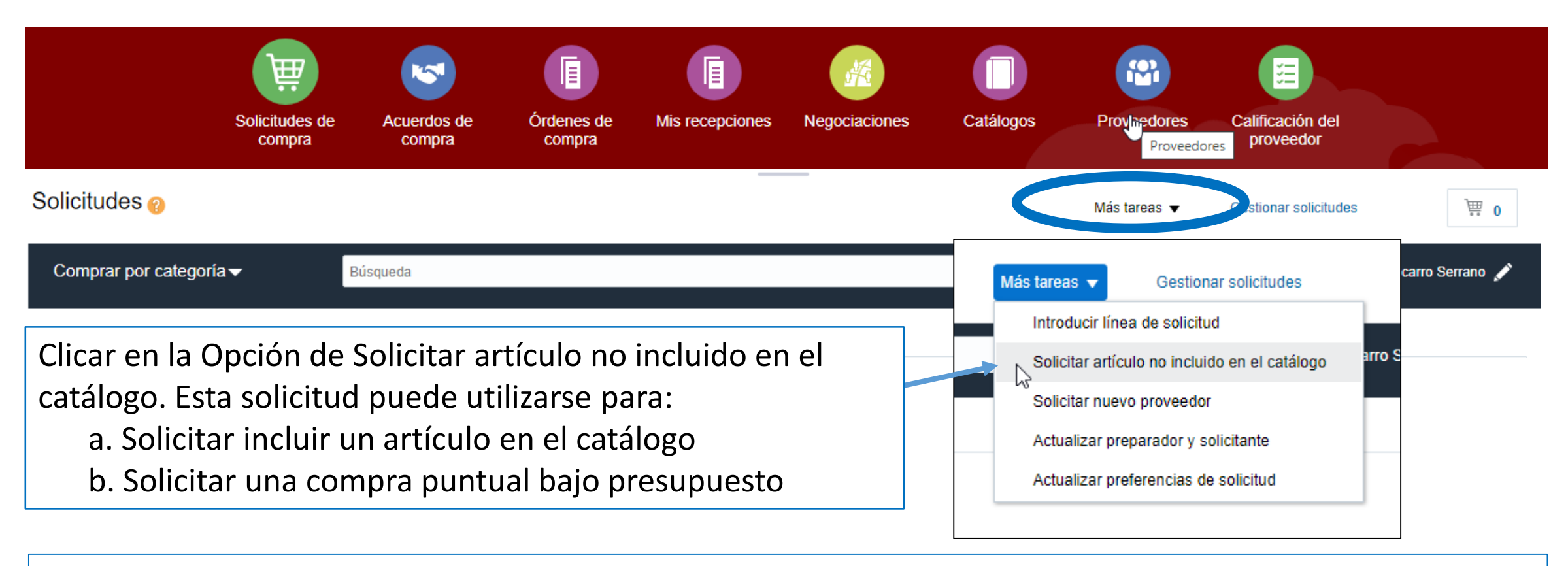

Es importante realizar estas solicitudes con tiempo suficiente para permitir, en su caso, la homologación del proveedor, la negociación de condiciones, las acciones necesarias para procesar administrativamente la solicitud, etc.

## Solicitud Artículo

| Crear solicitud no incluida                       | Agregar a la lista de compra                  | Agregar al carro                                                                                                | Listo           | `∰ 1 |  |  |
|---------------------------------------------------|-----------------------------------------------|----------------------------------------------------------------------------------------------------|-----------------|------|--|--|
| 1 Tipo de artículo<br>2 * Descripción de artículo | Productos o servicios facturados por cantidad | Moneda (SÓLO PARA<br>PROVEEDORES EXTRANJEROS)<br>Importe en moneda extranjera (SÓLO<br>PROVEEDORES EXTRANJEROS) |                 |      |  |  |
| 3 * Nombre de categoría                           | ٩                                             | Estado Reclamacion Solicitud                                                                                    | No Reclamado 🔻  |      |  |  |
| 4. * Cantidad                                     | 1                                             | Numero de JIRA                                                                                                  | Nuevo proveedor |      |  |  |
| 5 * Nombre de UM                                  | •                                             | Proveedor                                                                                                    |                 | Q    |  |  |
| * Precio<br>Moneda                                | EUR                                           | Sitio de proveedor                                                                                              | •               |      |  |  |
| inonoua                                           |                                               | Contacto de proveedor                                                                                           |                 | Ŧ    |  |  |
|                                                   | $\triangleright$                              | Teléfono                                                                                                    |                 |      |  |  |
|                                                   |                                               | Fax                                                                                                    |                 |      |  |  |

- 1.-Tipo de artículo: Se puede seleccionar por cantidad o por importe.
- 2.- Descripción: la del artículo o proyecto, no la descripción de la necesidad
- 3.- Categoría: ver categorías
- 4.- Cantidad: la cantidad tiene en cuenta el envase o lote del proveedor (ejemplo: una caja de 100 uds, sería 1).
- 5.- Nombre de UM: unidades, litros, kilogramos, etc.

# Solicitud Artículo

| Crear solicitud no incluida en catálogo 🕜     |                                                 |    | А                                                                                                    | gregar a la lista de compra | Agregar al carro | Listo | `∰ 1 |
|-----------------------------------------------|-------------------------------------------------|----|----------------------------------------------------------------------------------------------------|-----------------------------|------------------|-------|------|
| Tipo de artículo<br>* Descripción de artículo | Productos o servicios facturados por cantidad 🔻 | 7_ | Moneda (SÓLO PARA<br>PROVEEDORES EXTRANJEROS)<br>mporte en moneda extranjera (SÓLO<br>PROVEEDORES EXTRANJEROS) |                             | 10               |       |      |
| * Nombre de categoría<br>* Cantidad           | Q<br>1                                          |    | Estado Reclamacion Solicitud<br>Número de JIRA                                                                 | No Reclamado                |                  |       |      |
| * Nombre de UM                                |                                                 |    | Proveedor                                                                                                    | Nuevo proveedor             | ٩                |       |      |
| Moneda                                        | EUR                                             |    | Sitio de proveedor<br>Contacto de proveedor                                                                    | v                           | v                |       |      |
|                                               |                                                 |    | Teléfono<br>Fax                                                                                                |                             |                  |       |      |
| 0                                             |                                                 |    | Correo electrónico<br>Artículo de proveedor                                                                    |                             |                  |       |      |
| Anexos                                        | N                                               |    |                                                                                                    |                             |                  |       |      |

- 6.- Precio: precio unitario sin IVA si se conoce o presupuesto disponible.
- 7.- Campos de moneda extranjera
- 8.- Proveedor: seleccionar un proveedor homologado por la UN o solicitar en la misma el alta de uno nuevo.
- 9.- Anexos: permite adjuntar e indicar el destinatario del anexo.
- 10.- Agregar al Carro: Una vez introducida la info, clicar en Agregar al Carro para tramitar la Solicitud.

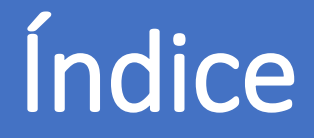

- 0. AUTORIZACIÓN PARA COMPRAR
- 1. DÓNDE SE REALIZA LA SOLICITUD
- 2. CONFIGURAR LAS PREFERENCIAS DE LA SOLICITUD DE COMPRA
- 3. CÓMO GENERAR UNA SOLICITUD DE COMPRA
- 4. TRAMITAR LA SOLICITUD DE COMPRA
- 5. GENERAR LA SOLICITUD DE ARTÍCULO NO INCLUIDO EN EL CATÁLOGO
- 6. CÓMO ESTÁN MIS SOLICITUDES
- 7. CÓMO REPETIR UNA SOLICITUD
- 8. CÓMO REALIZAR UNA MODIFICACIÓN EN UNA SOLICITUD: UNA ORDEN DE CAMBIO
- 9. RECLAMACIONES
- 10. DEVOLUCIONES
- 11. CÓMO PUEDO VER EL ESTADO DE MI RECLAMACIÓN/DEVOLUCIÓN
- 12. CATEGORÍAS DE COMPRA

#### Servicio de Compras 2020